# **SLERP.**

How to build your IG shop

### Before you start

- 1. Make sure your IG account is a business account
- 2. Connect your IG account to your FB page
- Go to Business Manager and make sure your FB is linked
  -In case you don't have a Business Manager, you can create it here:
  business.facebook.com

 On your Business Manager, click on All Tools and then Commerce Manager

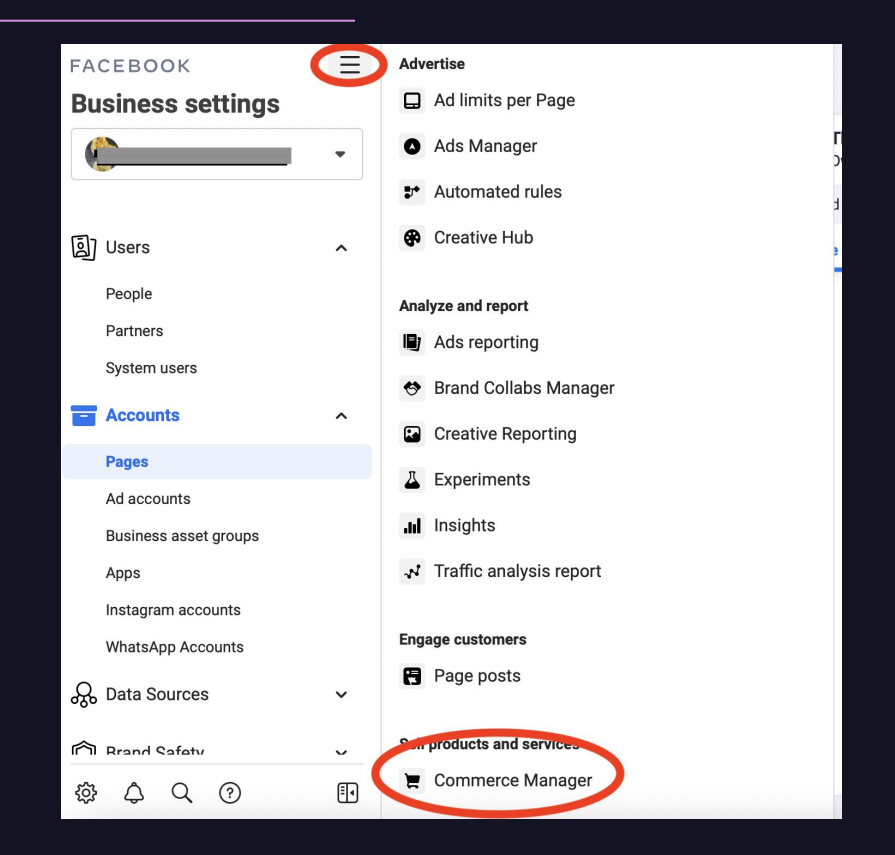

2. Click on Add Shop

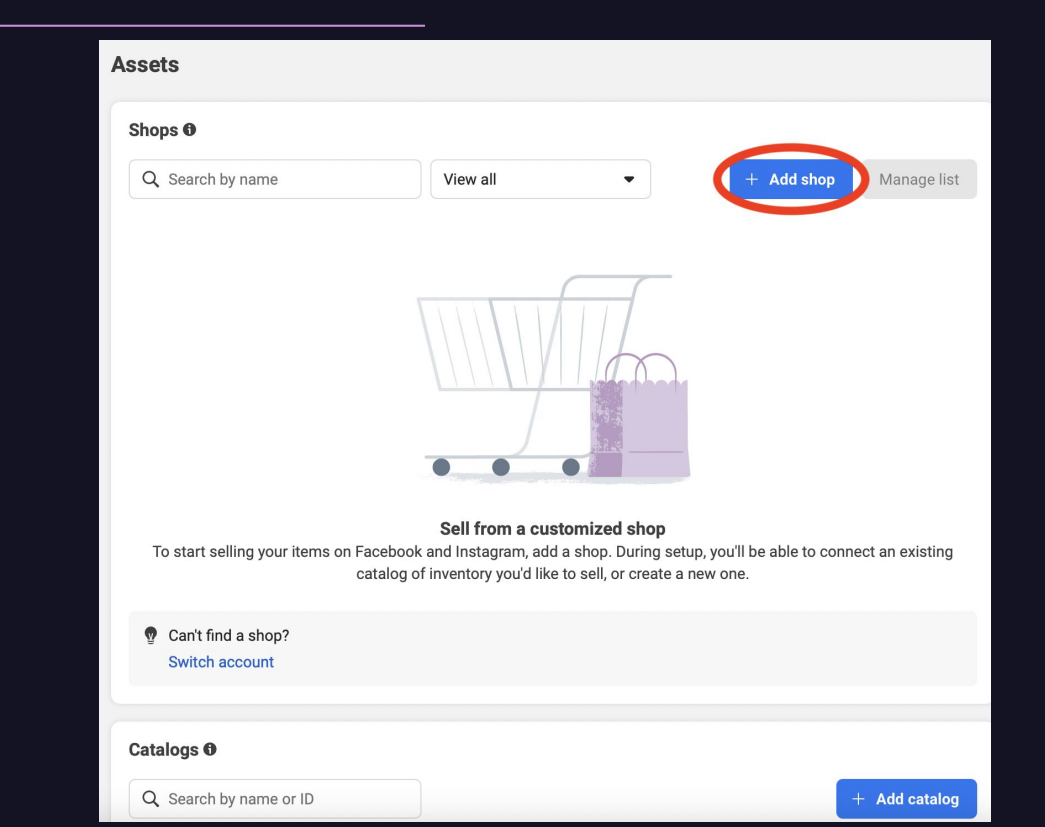

One sta wave shaw

3. Select where you want your shop to appear (Your FB and IG)

| create your shop |                                                                                                    |          |
|------------------|----------------------------------------------------------------------------------------------------|----------|
|                  | mis sinulu de an email you use to conduct company dusiness.                                                                   |          |
|                  |                                                                                                    |          |
|                  | Facebook Page: Massachus                                                                                                    |          |
|                  | Instagram account: @                                                                                                    |          |
|                  | Email address                                                                                                    |          |
|                  | We il ask y. To provide an email When you select this business.<br>This should be an email you that conduct company business. | Edit     |
|                  | Show all accounts                                                                                                    |          |
|                  | + Create a new Page                                                                                                    |          |
|                  | 0                                                                                                    |          |
|                  |                                                                                                    | Devices  |
|                  |                                                                                                    | Previous |

4. Add your business email address

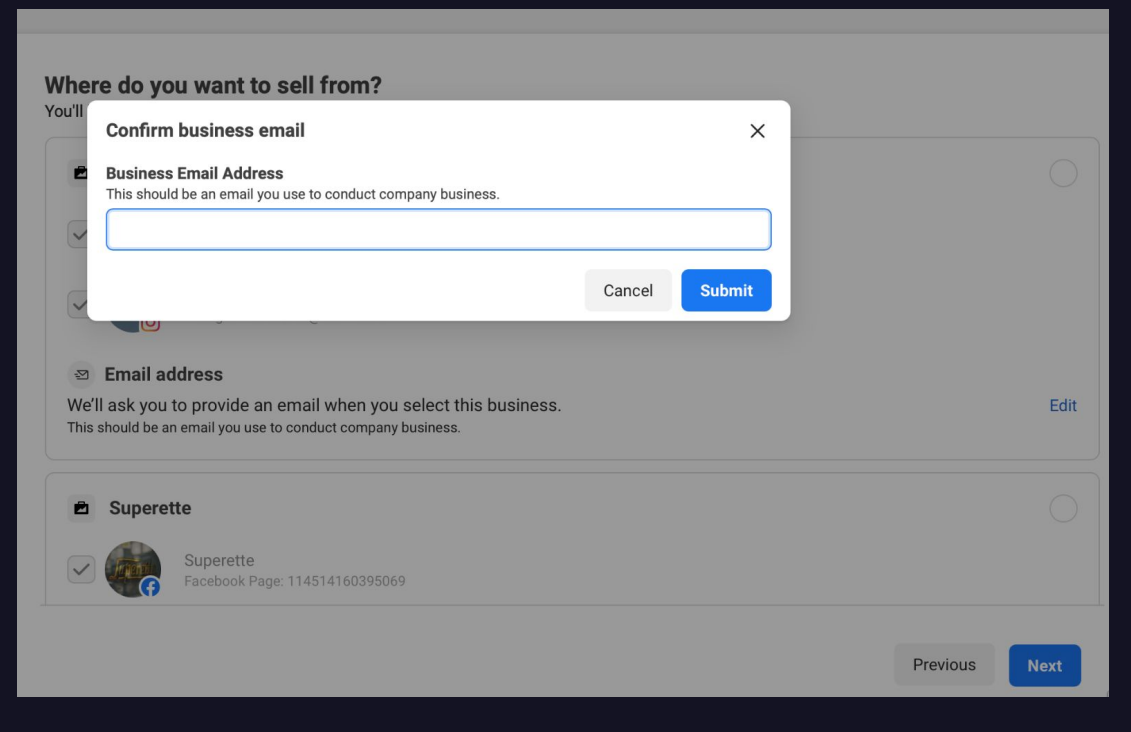

5. Add your website (suggested: Slerp landing page)

| Create your shop                                                       |                                                                                                    |  |  |  |  |
|------------------------------------------------------------------------|----------------------------------------------------------------------------------------------------|--|--|--|--|
|                                                                        |                                                                                                    |  |  |  |  |
| Get started  Get started  Choose checkout method  Goose cales channels | What website do you want to connect to your shop?<br>Your products must be hosted on a single website owned by your business. We might ask you to verify ownership of this website later. You'll be<br>able to add additional websites after you create your shop.<br>Website URL |  |  |  |  |
|                                                                        | www.yourwebsite.com                                                                                                    |  |  |  |  |
| O Preview                                                              | Contact support Previous Next                                                                                                    |  |  |  |  |

6. Check Seller agreement and click on Finish setup

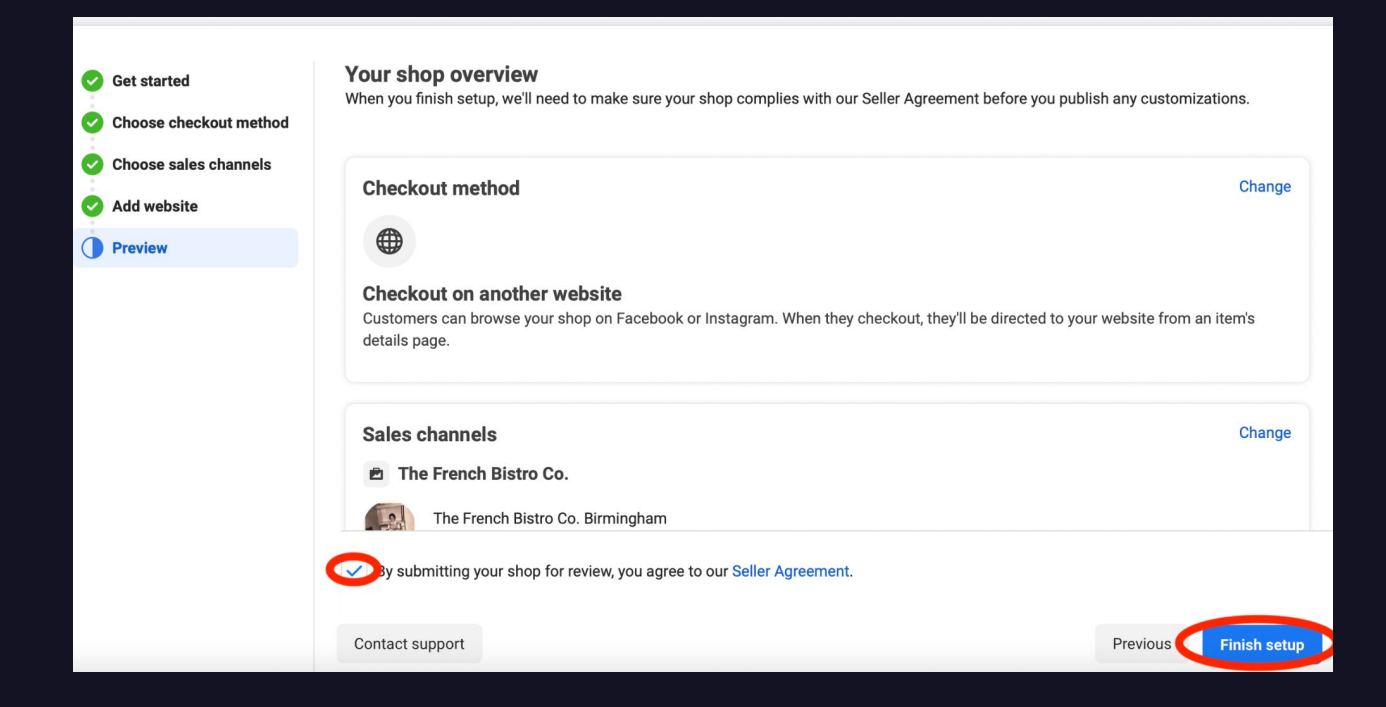

7. Click on Add products

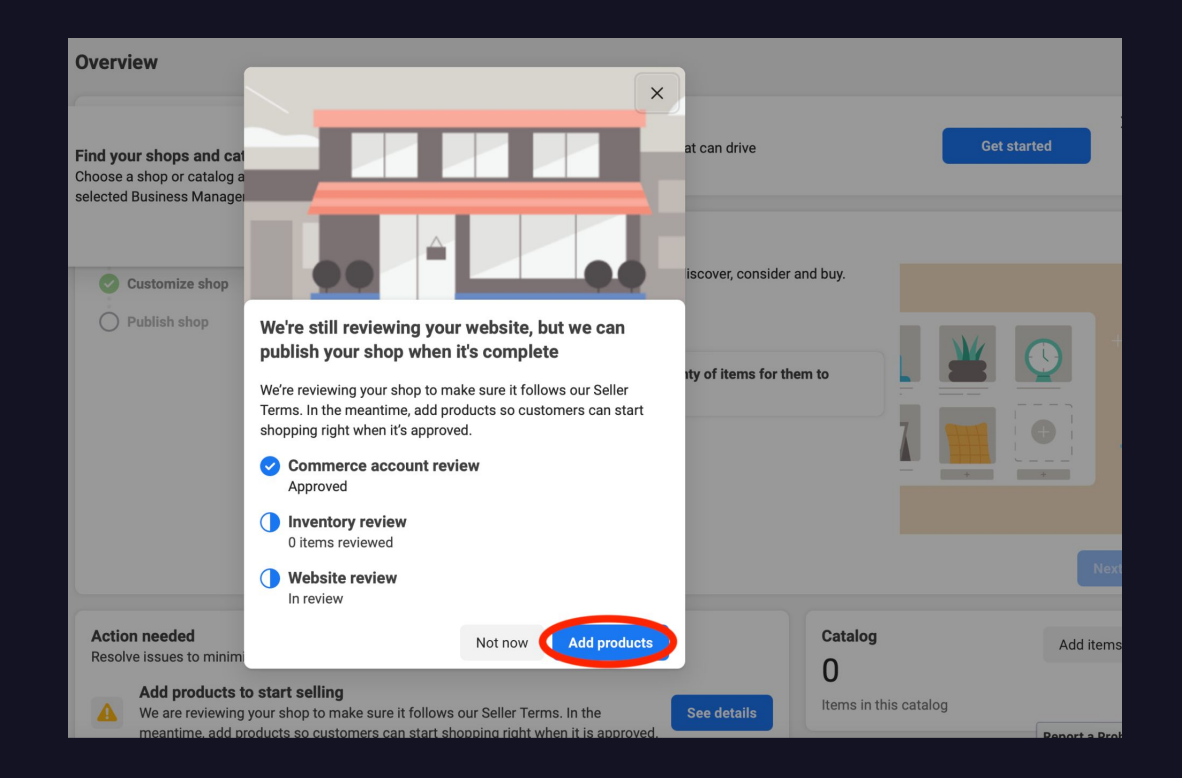

8. Click on Add items

#### Items Add items View and manage all the items in your catalog. You can quickly find specific items using search or filters. Learn More ★ Welcome to your catalog This is a place for you to manage your inventory information. Add all the items you want to advertise or sell. You can then display them in ads and shops. Find more help About catalogs Adding Items to Your Catalog Title Title

9. Click on your preferred option to **add items** (suggested: **manual**)

| Ac                           | ld Items | 5                                                                                                    |      |  |  |  |
|------------------------------|----------|----------------------------------------------------------------------------------------------------|------|--|--|--|
| Choose your preferred option |          |                                                                                                    |      |  |  |  |
|                              | -        | Manual                                                                                                    |      |  |  |  |
| <                            | +        | Fill in a form to add multiple items to your catalog.<br>Recommended for a small inventory that rarely changes.                                        | >    |  |  |  |
|                              |          | Learn more                                                                                                    |      |  |  |  |
|                              |          | Data feed                                                                                                    |      |  |  |  |
|                              | 1        | Use a spreadsheet or file to add and update your items automatically.<br>Recommended if you manage inventory in a program like Excel or Google Sheets. |      |  |  |  |
|                              |          | Learn more                                                                                                    |      |  |  |  |
|                              |          | Pixel                                                                                                    |      |  |  |  |
|                              |          | Use your Facebook Pixel to automatically add items from your website.<br>Recommended if you use a pixel for dynamic ads.                               |      |  |  |  |
|                              |          | Learn more                                                                                                    |      |  |  |  |
|                              | - I      |                                                                                                    |      |  |  |  |
|                              | Cancel   |                                                                                                    | Next |  |  |  |

10. Add Image, Name, Description, Website link and Price for each product

| Add multiple items |                      |        |                                  |                                    |                          |       |  |  |
|--------------------|----------------------|--------|----------------------------------|------------------------------------|--------------------------|-------|--|--|
| 0<br>Items         | <b>0</b><br>Variants |        |                                  |                                    |                          |       |  |  |
|                    |                      | Images | Title                            | Description                        | Website link 0           | Price |  |  |
| Ŵ                  | 0•                   | (+     | Enter a short, clear title 0/150 | Describe the features and benefits | https://example.com/item | GBP   |  |  |
| +                  | New item             | -      |                                  |                                    |                          | 1     |  |  |
|                    |                      |        |                                  |                                    |                          |       |  |  |
|                    |                      |        |                                  |                                    |                          |       |  |  |
|                    |                      |        |                                  |                                    |                          |       |  |  |
|                    |                      |        |                                  |                                    |                          |       |  |  |
|                    |                      |        |                                  |                                    |                          |       |  |  |
|                    |                      |        |                                  |                                    |                          |       |  |  |
|                    |                      |        |                                  |                                    |                          |       |  |  |
| (j)                |                      |        |                                  |                                    | Cancel Upload            | items |  |  |
| Ŭ                  |                      |        |                                  |                                    |                          |       |  |  |

#### 11. Go to Shops and then click on Edit shop

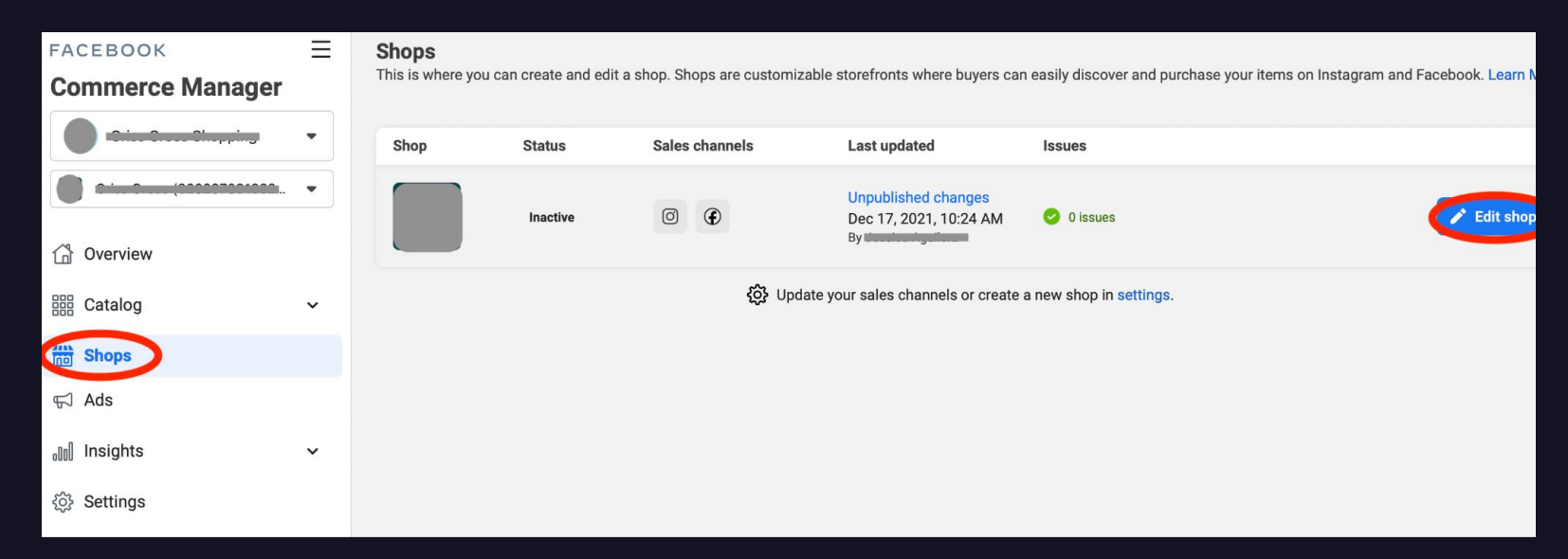

12. Click on Settings

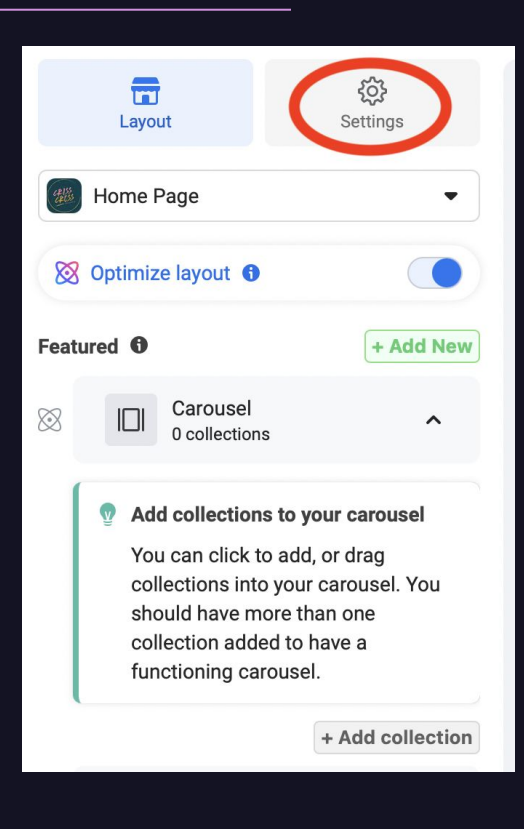

13. Click on Inventory and choose Default

| Layout                                             | Settings          | <b>Inventory</b><br>Choose which products from your catalog app                                                                       | ear i |  |  |
|----------------------------------------------------|-------------------|----------------------------------------------------------------------------------------------------|-------|--|--|
| Shop settings<br>Manage your shop's visibility, in | ventory and more. | your shop. You can add new products and edit<br>details in your catalog.                                                              | proo  |  |  |
| Visibility                                         | >                 | Default<br>All products in your catalog vill automatically sh<br>your shop unless you but them.                                       | ow ir |  |  |
| Inventory                                          |                   | Advanced<br>Only products you add to collections, feature on you<br>home page, tag in posts or add manually will show i<br>your shop. |       |  |  |
|                                                    |                   | Review products in shop <b>0</b>                                                                                                    |       |  |  |
|                                                    |                   | Q Search products                                                                                                    |       |  |  |
|                                                    |                   |                                                                                                    | 4     |  |  |
|                                                    |                   |                                                                                                    |       |  |  |
|                                                    |                   |                                                                                                    | 4     |  |  |

14. Make sure your products are not hidden and then click on **Publish** 

| Inventory                                                                                                    | ×                                                                                                    |  | Ø Instagram 🔻         | <u>ä</u> – | ⊮ <sup>≉</sup> Preview |      |         |         |
|----------------------------------------------------------------------------------------------------|----------------------------------------------------------------------------------------------------|--|-----------------------|------------|------------------------|------|---------|---------|
| Choose which products from your catalog ap<br>your shop. You can add new products and ed<br>details in your catalog.                                                                                                    | pear in<br>lit product                                                                                                    |  | <                     |            | ტ ≡                    |      |         |         |
| Recommended      Default      All products in your catalog will automatically sour shop unless you hide them.      Advanced      Only products you add to collections, feature on home page, tag in posts or add manually will syour shop.      Review products in shop ①      Q Search products | Recommended      Default      All products in your catalog will automatically show in your shop unless you hide them.      Advanced      Only products you add to collections, feature on your home page, tag in posts or add manually will show in your shop.      Review products in shop ①      Q Search products |  | £7.30<br>View product |            |                        |      | •       |         |
|                                                                                                    | •                                                                                                    |  | Suggested for y       | ou         | See all                |      |         |         |
|                                                                                                    |                                                                                                    |  |                       | E          | Exit Builder           | Save | Publish | updates |

# Thank You